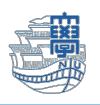

## Macmail 旧メールサーバ接続設定の削除

「旧メールサーバ接続設定の削除にあたっては、このマニュアルをよくお読みいただき、その上で作業をお願いいたします。特に POP を利用されている場合は、旧メールサーバ接続設定の削除を行うと、メールサーバ移行日(8/30)以前のメールが消失します。」

1. Macmail を起動します

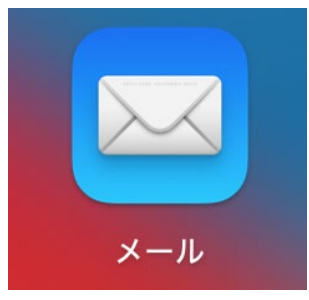

2. 【メール】→【環境設定…】をクリックします。

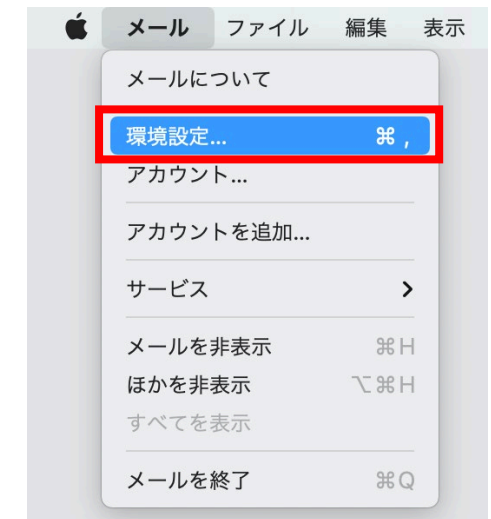

3. 【アカウント】をクリックします。

|           | -            | アカウント          |           |            |               |        |
|-----------|--------------|----------------|-----------|------------|---------------|--------|
|           | 区<br>8感メール つ | Aa<br>**>トとカラー | 00<br>表示  | 「作成        | x<br>別名<br>国名 | ジェール   |
| (回)新サーバ   | 7            | カウント情報         | メールボック    | 7 スの特性     | サーバ設計         |        |
| ◎ 旧サーバ    | 受信用メール       | サーバ (IMAP)     |           |            |               |        |
| IMAP IMAP | ユーザ名:        | aa12345678@    | ms.nagasa | ki-u.ac.jp |               |        |
|           | パスワード:       | •••••          | •         |            |               |        |
|           | ホスト名:        | outlook.office | 365.com   |            |               |        |
|           |              | - 接続設定を自       | 動的に管理     |            |               |        |
|           | ポート:         | 993            |           |            | TLS/          | SSLを使用 |
|           | BEAE:        | パスワード          |           |            |               | Θ      |
|           |              | IMAPの詳細設       | 定         |            |               |        |

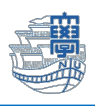

## 4. 旧サーバの設定が POP 設定か IMAP 設定かの確認を必ず行ってください。

旧サーバ"mboxhost.nagasaki-u.ac.jp"の【サーバ設定】画面にて 受信用メールサーバ(IMAP) ➡ IMAP 設定

|                                                                                                    | アカウント                                                |   |
|----------------------------------------------------------------------------------------------------|------------------------------------------------------|---|
| くない でしてい (1000 mm) (1000 mm) (1000 | 図 Aa OO I <u>メール</u> 説<br>感メール フォントとカラー 表示 作成 署名 ルール |   |
| (0) 新サーバ<br>IMAP                                                                                                    | アカウント情報 メールボックスの特性 サーパ設定                             |   |
| 同時ーバ                                                                                                    | 受信用メールサーバ(IMAP)                                      |   |
| ІМАР                                                                                                    | ユーザ名:                                                |   |
|                                                                                                    | パスワード:                                               |   |
|                                                                                                    | ホスト名: mboxhost.nagasaki-u.ac.jp                      | ] |
|                                                                                                    | 接続設定を自動的に管理                                          |   |
|                                                                                                    | ポート: 993 <b>マ</b> TLS/SSLを使用                         |   |
|                                                                                                    | 認証: パスワード                                            |   |
|                                                                                                    | IMAPの詳細設定                                            |   |
|                                                                                                    | 送信用メールサーバ(SMTP)                                      |   |
|                                                                                                    | アカウント: nagasaki-u.ac.jp 😌                            |   |

受信用メールサーバ(POP) ➡ POP 設定

## ◆POP 設定の方が設定を削除する場合は注意が必要です!

POP 設定とは、メールサーバからメールをパソコンなどの端末にダウンロードし、その端末(ローカル) で管理する設定方法となります。

メール移行前のメールはすべてご自身がお使いのパソコン上に保存されています。

サーバの設定情報を削除しますと、パソコン上に保存されたメールがすべて削除されることになります。 過去メールを削除したくない方は、設定情報を削除する前に、メールデータを新アカウントへコピーして ください。

|             | アカウント                                                                                                    |
|-------------|----------------------------------------------------------------------------------------------------|
|             | 図         Aa         OO         I         メタール         ビール           迷惑メール         フォントとカラー         表示         作成         署名         ルール |
| 新サーバ<br>POP | アカウント情報 メールボックスの特性 サーバ設定                                                                                                    |
| 同日 田サーバ     | 受信用メールサーバ(POP)                                                                                                    |
| РОР         | ユーザ名: (1) (1) (1) (1) (1) (1) (1) (1) (1) (1)                                                                                            |
|             | パスワード: •••••••                                                                                                    |
|             | ホスト名: mboxhost.nagasaki-u.ac.jp                                                                                                    |
|             | 接続設定を自動的に管理                                                                                                    |
|             | ポート: 995 <b>マ</b> TLS/SSLを使用                                                                                                    |
|             | 認証: パスワード                                                                                                    |
|             | POPの詳細設定                                                                                                    |
|             | 送信用メールサーバ(SMTP)                                                                                                    |
|             | アカウント: nagasaki-u.ac.jp 💿                                                                                                    |
|             |                                                                                                    |

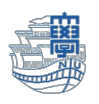

| • • •                                                                       |                  | 受信     一 nagasaki-u.ac.jp       210件のメッセージ、未開封210件                                                                                           |   |  |  |
|-----------------------------------------------------------------------------|------------------|----------------------------------------------------------------------------------------------------|---|--|--|
| よく使う項目<br>> ② 全受信<br>✓ 送信済み<br>スマートメールボックス このMac内 ① 下書き 新サーバ ④ 受信 旧サーバ ○ 受信 | 284<br>74<br>210 | 開く         転送         帰封済みにする         "迷惑メール"に移動         ミュート         削除         フラグを付ける:         アーカイブ         移動         コピー         ビ 全受信 | > |  |  |
|                                                                             |                  | <ul> <li>ルールを適用</li> <li>ピート書き</li> <li>⑦ 送信済み</li> <li>団 アーカイブ</li> </ul>                                                                   | > |  |  |
|                                                                             |                  | <ul> <li>● 新サーバ</li> <li>● 第サーバ</li> <li>● 定信</li> <li>● 旧サーバ</li> </ul>                                                                     | 2 |  |  |
|                                                                             |                  | <ul> <li>● 受信</li> <li>□ このMac内</li> <li>● 下書き</li> </ul>                                                                                    |   |  |  |

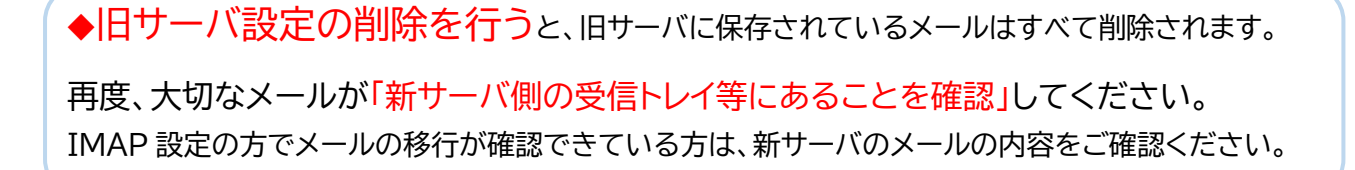

新サーバ側の送信済みトレイへメールがあることを確認後、旧サーバ設定の削除を行います。
 IMAP 設定の方はメールの移行が確認できている方は、メールの内容を確認後削除を行います。
 【メール】→【環境設定…】をクリックします。

| Ś | メール  | ファイル | 編集  | 表示 |
|---|------|------|-----|----|
|   | メールに | ついて  |     |    |
|   | 環境設定 |      | ж,  |    |
|   | アカウン | ۲    |     | _  |
|   | アカウン | トを追加 |     |    |
|   | サービス |      | >   |    |
|   | メールを | 非表示  | ЖH  | 1  |
|   | ほかを非 | 表示   | 、第1 | 1  |
|   | すべてを | 表示   |     |    |
|   | メールを | 終了   | жG  | 2  |

7. 【アカウント】をクリックします。

| • •             |         | アカウン           | •          |            |                  |                 |
|-----------------|---------|----------------|------------|------------|------------------|-----------------|
| ()<br>一般 アカウント  | 医感メール フ | Aa             | 00<br>表示   | 図          | <u>*9小</u><br>署名 | ₩<br><i>n−n</i> |
| (1) 新サーバ<br>MAD | 7       | カウント情報         | メールボック     | 7スの特性      | サーバ設定            | 0               |
| 同 旧サーバ          | 受信用メール  | サーバ (IMAP)     |            |            |                  |                 |
| IMAP            | ユーザ名:   | aa123456786    | @ms.nagasa | ki-u.ac.jp |                  |                 |
|                 | パスワード:  |                | ••         |            |                  |                 |
|                 | ホスト名:   | outlook.office | 365.com    |            |                  |                 |
|                 |         | 接続設定を自         | 動的に管理      |            |                  |                 |
|                 | ポート:    | 993            |            |            | TLS/S            | SLを使用           |
|                 | BRAE:   | パスワード          |            |            |                  | Θ               |
|                 |         | IMAPの詳細語       | 30         |            |                  |                 |

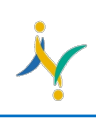

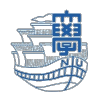

8. 旧サーバの設定を選択し、【-】をクリックします。

受信送信サーバともに「mboxhost.nagasaki-u.ac.jp」と表示される方が、旧サーバです。

|                                            |         | アカウント                                            |
|--------------------------------------------|---------|--------------------------------------------------|
| たいので、こので、こので、こので、こので、こので、こので、こので、こので、こので、こ | 送惑メール フ | Aa OO II <u>* かれ</u> ジェ<br>フォントとカラー 表示 作成 署名 ルール |
| 新サーバ     POP     P                         | 7       | アカウント情報 メールボックスの特性 サーパ設定                         |
| 同サーバ                                       | 受信用メール  | レサーバ (POP)                                       |
| РОР                                        | ユーザ名:   | w3801001                                         |
|                                            | パスワード:  | •••••                                            |
|                                            | ホスト名:   | mboxhost.nagasaki-u.ac.jp                        |
|                                            |         | 接続設定を自動的に管理                                      |
|                                            | ポート:    | 995 V TLS/SSLを使用                                 |
|                                            | 認証:     | パスワード                                            |
|                                            |         | POPの詳細設定                                         |
|                                            | 送信用メール  | レサーバ (SMTP)                                      |
|                                            | アカウント:  | nagasaki-u.ac.jp                                 |
|                                            | ユーザ名:   | w1000.001                                        |
|                                            | パスワード:  | •••••                                            |
|                                            | ホスト名:   | mboxhost.nagasaki-u.ac.jp                        |
|                                            |         | 接続設定を自動的に管理                                      |
|                                            | ポート:    | 587 V TLS/SSLを使用                                 |
|                                            | 認証:     | パスワード                                            |
|                                            |         |                                                  |
|                                            |         |                                                  |
|                                            |         | ?                                                |
|                                            |         |                                                  |

9. 【OK】をクリックし、削除します。

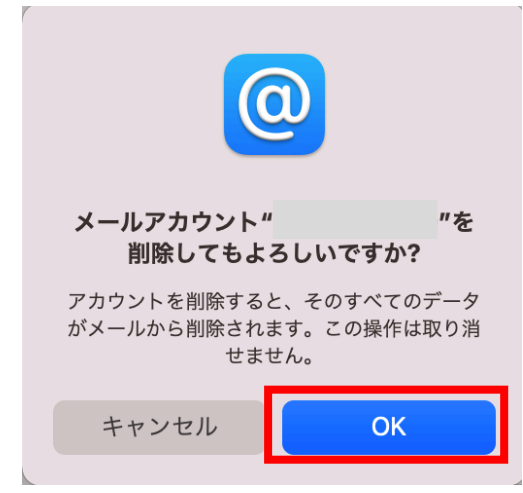